## AutoCAD LT<sup>®</sup> 2005

# Innehåll

| FÖRORD                    | 1  |
|---------------------------|----|
| FÖRFATTARNA               | 2  |
| LÄROBÖCKER                | 3  |
| KONVENTIONER              | 8  |
| AUTODESK HISTORIK         | 9  |
| SYSTEMKRAV                | 9  |
| NYHETER I AUTOCAD LT 2005 | 10 |
|                           |    |

#### RITFUNKTIONER ......16

| LINJER                         | 16 |
|--------------------------------|----|
| MID BETWEEN 2 POINTS           | 19 |
| SNAP TO NONE                   | 20 |
| LINJETYPER                     | 21 |
| SKAPA EGNA LINJETYPER          | 23 |
| SKAPA EGNA KOMPLEXA LINJETYPER | 26 |
| DOUBLE LINE                    | 27 |
| PUNKTFILTER                    | 32 |
| NURBS-BASERAD ELLIPS           | 33 |
| FILLET PÅ PARALLELLA LINJER    | 34 |
| MULTIPLE FILLET                | 35 |
| CHAMFER PÅ POLYLINES           | 36 |
| MULTIPLE CHAMFER               | 38 |
|                                |    |

#### 

| HATCH                                   |  |
|-----------------------------------------|--|
| SKRAFFERA ICKE SLUTNA OBJEKT            |  |
| EDIT HATCH                              |  |
| RITNINGAR FRÅN ÄLDRE PROGRAMUTGÅVOR     |  |
| MATCH PROPERTIES                        |  |
| SKRAFFERING MED TOOL PALETTES           |  |
| SKAPA EN NY TOOL PALETTES               |  |
| KOMMANDON PÅ TOOL PALETTES              |  |
| INSTÄLLNINGAR FÖR TOOL PALETTES         |  |
| GENVÄG FÖR ATT BYTA LAGER PÅ RITELEMENT |  |
| VERKTYGSFÄLTET DRAWORDER                |  |
| BRING TO FRONT                          |  |
| SEND TO BACK                            |  |
| BRING ABOVE OBJECTS                     |  |
| DRAWORDER I DIALOGRUTAN HATCH           |  |
| GRIPS                                   |  |
| FLYTTA MED GRIPS                        |  |
| KOPIERA MED GRIPS                       |  |
| SKALA OM MED GRIPS                      |  |
| SPEGLA MED GRIPS                        |  |
| RADERA MED GRIPS                        |  |
| ROTERA MED GRIPS                        |  |
| FUNKTIONEN CYCLE                        |  |
| URVALSALTERNATIV                        |  |
| MULTIPLE                                |  |
|                                         |  |
| TEXT OCH MÅTT                           |  |

# 

| MULTILINE TEXT - LÖPANDE TEXT | 81 |
|-------------------------------|----|
| BACKGROUND MASK               | 83 |
| SKAPA TEXTSTIL                | 84 |

www.cadmum.com

## AutoCAD LT<sup>®</sup> 2005

| INDENTS AND TABS                  | 86  |
|-----------------------------------|-----|
| TABULATORER                       | 87  |
| KOPIERA IN TEXT TILL AUTOCAD      | 88  |
| REDIGERA MULTILINE TEXT           | 89  |
| VÄXLA MELLAN VERSALER OCH GEMENER | 90  |
| IMPORTERA TEXT                    |     |
| SET MTEXT WIDTH                   |     |
| SINGLE LINE TEXT - FLERRADIG TEXT | 93  |
| TEXTJUSTERING                     |     |
| TEXTSIZE                          | 95  |
| QTEXT                             | 95  |
| EDIT TEXT (DDEDIT)                |     |
| FIND AND REPLACE                  | 98  |
| SCALE TEXT                        | 100 |
| JUSTIFY TEXT                      | 101 |
| SPECIALTECKEN                     | 103 |
| VERKTYGSFÄLTET DIMENSION          | 107 |
| DIMENSION - MÅTTSÄTTNING          | 108 |
| ASSOCIATIV MÅTTSÄTTNING           | 115 |
| REASSOCIATE DIMENSIONS            | 116 |
| MÅTTSÄTTNINGSSTILAR               | 123 |
| DIMSCALE                          | 127 |
| BYTA AKTIV MÅTTSÄTTNINGSSTIL      | 127 |
| RADIEMÅTTSÄTTNING                 | 128 |

### BLOCK OCH EXTERNA REFERENSER...... 130

| MAKE BLOCK                          |  |
|-------------------------------------|--|
| INSERT BLOCK                        |  |
| UPPDATERA BLOCK                     |  |
| EXPLODE                             |  |
| WBLOCK                              |  |
| RENSA RITNINGEN                     |  |
| PURGE                               |  |
| EXTERNA REFERENSER                  |  |
| EXTERNA REFERENSER                  |  |
| REDIGERA EXTERNA REFERENSER         |  |
| TABORT EXTERNA REFERENSER           |  |
| TABORT EXTERNA REFERENSER TEMPORÄRT |  |
| XREF I BLOCK                        |  |
| SÖKVÄGAR                            |  |
| RELATIVA SÖKVÄGAR                   |  |
| BINDA LÄNKAD FIL                    |  |
| LÄNKA OBJEKT                        |  |
| ATTRIBUT                            |  |
| EDIT ATTRIBUTE                      |  |
| ATTEDIT                             |  |
| FÖRÄNDRA ATTRIBUT                   |  |
| ATTRIBUTUTDRAG                      |  |
|                                     |  |

## HYPERLÄNKAR ...... 180

| HYPERLÄNK            | 180 |
|----------------------|-----|
| ÖPPNA HYPERLÄNK      | 182 |
| TA BORT EN HYPERLÄNK | 183 |
| VY SOM HYPERLÄNK     | 184 |
|                      |     |

#### AUTOCAD DESIGN CENTER...... 186

| DESIGNCENTER                    | 186 |
|---------------------------------|-----|
| HÄMTA MÅTTSÄTTNINGSSTIL VIA ADC | 191 |
| SKRAFFERA MED DESIGNCENTER      | 192 |

#### CADMUM AB

## AutoCAD LT<sup>°</sup> 2005

#### RITNINGSPRESENTATION ...... 193

| LAYOUT                               | 193 |
|--------------------------------------|-----|
| BEGREPPET PAPER SPACE                | 194 |
| ÄNDRA NAMN PÅ LAYOUT                 | 210 |
| FLYTTA LAYOUTFLIK                    | 210 |
| VERKTYGSFÄLTET VIEWPORTS             | 214 |
| CURRENT VP FREEZE                    | 222 |
| LÅSA VIEWPORT                        | 223 |
| GÖMMA VIEWPORT                       | 224 |
| MAXIMIZE/MINIMIZE VIEWPORT           | 225 |
| CONVERT DISTANCE BETWEEN SPACES      | 227 |
| MÅTTSÄTTA I PAPER SPACE              | 231 |
| PLOT STAMP                           | 234 |
| PUBLISH                              | 237 |
| SAMMANSTÄLLNING AV FLERA DWF-FILER   | 239 |
| LADDA HEM AUTODESK DWF VIEWER        | 241 |
| DWFVIEWER                            | 244 |
| SKRIVA UT EN SPARAD LISTA            | 246 |
| KOPIERA LAYOUT FRÅN EN ANNAN RITNING | 248 |

### RITA 3D MED AUTOCAD LT 2005...... 250

| DE TRE DIMENSIONERNA          | 250 |
|-------------------------------|-----|
| OLIKA TYPER AV 3D-MODELLERING |     |
| TRÅDMODELLERING               | 253 |
| TJOCKLEK - THICKNESS          | 254 |
| REGION                        |     |
| THICKNESS - LINJETJOCKLEK     |     |
| ELEV - KONSTRUKTIONSPLAN      |     |
|                               |     |

### 

### KOORDINATSYSTEM - WCS OCH UCS ...... 268

| VERKTYGSFÄLTEN UCS OCH UCS II           |  |
|-----------------------------------------|--|
| UCSICON                                 |  |
| KOMMANDOT UCS                           |  |
| 3 POINT UCS                             |  |
| X,Y OCH Z AXIS ROTATE UCS               |  |
| VIEW UCS                                |  |
| SPARA UCS                               |  |
| BYTA UCS                                |  |
| TÄRNINGEN                               |  |
| ÖVNING - MINILAGER                      |  |
| SAMBAND MELLAN KONSTRUKTIONSPLAN OCH VY |  |

### 

| KORTKOMMANDON                     |     |
|-----------------------------------|-----|
| KORTKOMMANDON I AUTOCAD LT 2005   |     |
| TANGENTBORDSGENVÄGAR              | 295 |
| GÖRA EGNA ANPASSNINGAR AV AUTOCAD |     |
| OLIKA TYPER AV MENYER             |     |
| SKAPA MENYFIL                     |     |
| LADDA MENYFIL                     |     |
| SKAPA VERKTYGSFÄLT                |     |
|                                   |     |

Tfn 031 / 83 20 30 ; Tfx 031 / 83 20 34 www.cadmum.com

## AutoCAD LT<sup>®</sup> 2005

| PROGRAMMERA KNAPP        | 311 |
|--------------------------|-----|
| SKAPA SLIDE              | 318 |
| SLIDEBIBLIOTEK           | 319 |
| SKAPA EN RULLGARDINSMENY | 325 |
| MAKRON (SCRIPTFILER)     | 328 |
| ACCELERATORS             | 332 |
|                          |     |

## BILDER ...... 337

| VEKTORBILDER                   | . 338 |
|--------------------------------|-------|
| IMPORTERA EN BILD I WMF-FORMAT | 339   |
| KLIPP OCH KLISTRA              | 340   |

### 

| AUTOCAD LT 2005 SYSTEMKRAV     | 341 |
|--------------------------------|-----|
| PROGRAM- OCH KATALOGSTRUKTUR   | 341 |
| PROTOTYPRITNING                | 342 |
| PROGRAM OCH STARTFUNKTIONER    | 342 |
| SKAPA EGEN PROTOTYPRITNING     | 343 |
| FÖRVALD DWT VID KOMMANDOT QNEW | 344 |
| -                              |     |

#### 

| STARTA OPTIONS             |  |
|----------------------------|--|
| OPTIONS - FILES            |  |
| OPTIONS - DISPLAY          |  |
| OPTIONS - OPEN AND SAVE    |  |
| OPTIONS - PLOT AND PUBLISH |  |
| OPTIONS - SYSTEM           |  |
| OPTIONS - USER PREFERENCE  |  |
| OPTIONS - DRAFTING         |  |
| OPTIONS - SELECTION        |  |
| SYSTEMVARIABLER            |  |
| REGISTERFILERNA            |  |
| IMPORT OCH EXPORT AV FILER |  |
| FILTYPER                   |  |
| AUTOMATSPARANDE            |  |

### 

| SKAPA TABELLER            | . 361 |
|---------------------------|-------|
| FÖRÄNDRA BEFINTLIG TABELL | . 363 |
| SKAPA EN TABELLTYP        | . 364 |
| TRANSMIT                  | . 367 |
|                           |       |
|                           |       |

#### 

| MAXSORT                     |     |
|-----------------------------|-----|
| LOCATE                      |     |
| UTSKRIFTSDATUM PÅ RITNINGEN |     |
| LAGERFILTER                 |     |
| ÖVNINGAR                    |     |
| ORDLISTA                    | 394 |

####